# **Configuration Guide**

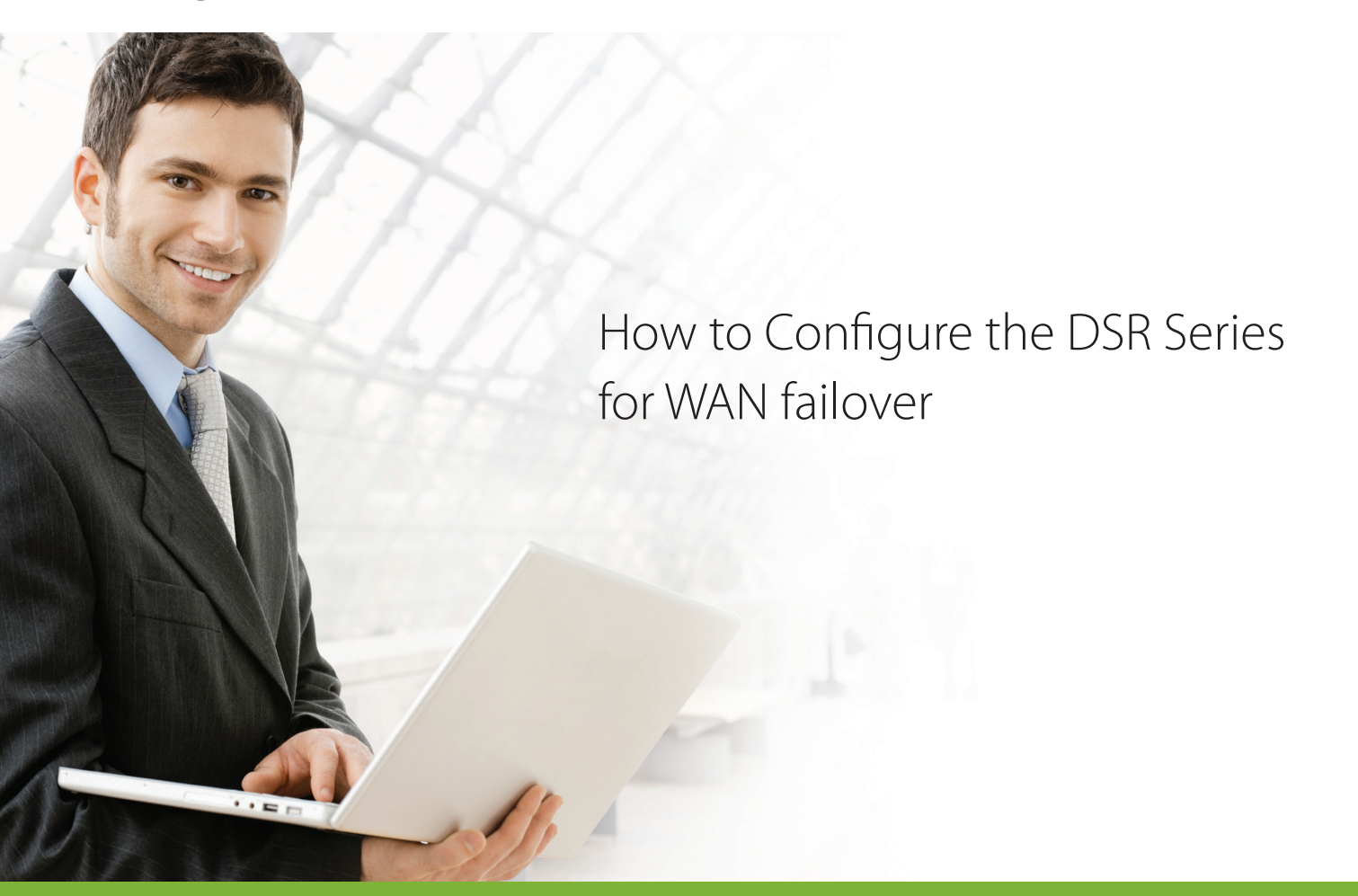

### **Overview**

This guide describes how to configure the D-Link DSR Series Services Router for WAN failover over the PPPoE and 3G connections. All screenshots in this document are captured from firmware version 3.11 of DSR-250N.

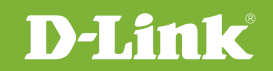

## 1. INTRODUCTION

#### 1.1. Purpose

The D-Link DSR Series uses WAN failover technology to make sure an enterprise stays connected to the Internet. It provides a redundant connection so network traffic can still connect through the Internet over the 3G interface if the PPPoE connection goes down.

#### 1.2. Scope

This document describes the WAN failover configuration steps for network administrators.

#### 1.3. Hardware Requirements

DSR-certified 3G dongles including D-Link DWM-152 A1/A2/A3, DWM-156 A1/A2/A3/A4/A5/A6/A7/A8, DWM-157 C1 and DWM-158 E1, DWM-221 & 222, Huawei E1550, E173 and EC306.

#### 1.4. Software Requirements

A web browser such as Internet Explorer, Firefox or Google Chrome.

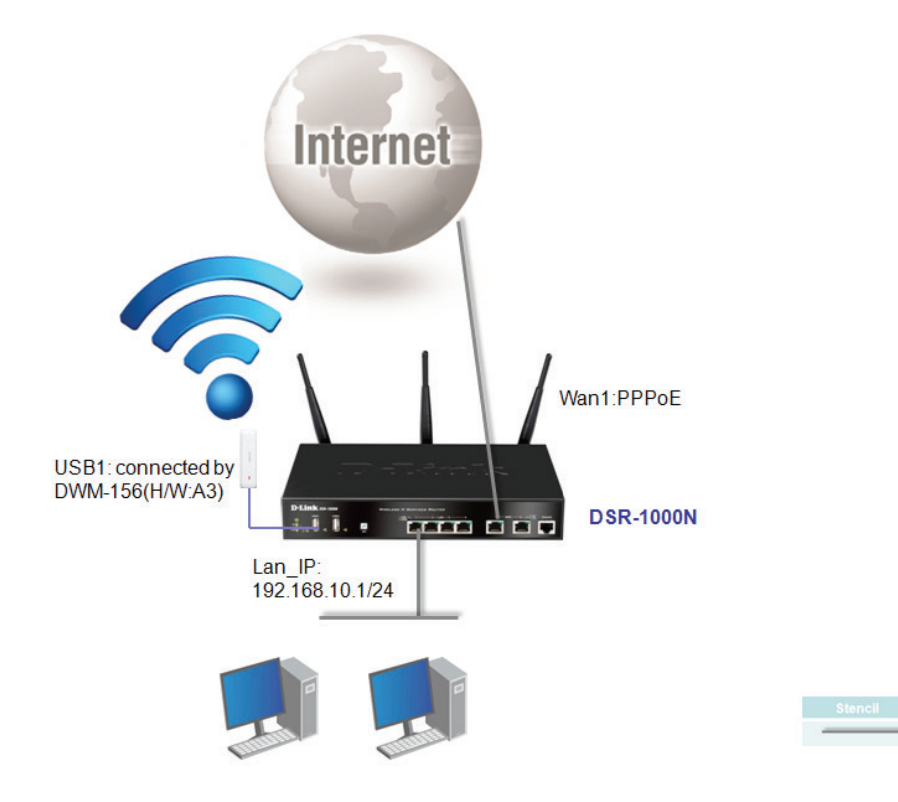

FasterEthernet

#### WAN FAILOVER CONFIGURATION

Step 1. Insert the certified 3G dongle into the USB port.

**Step 2**. Go to Status>>System Information>>USB Status, and check to make sure the 3G dongle is connected to DSR.

| <b>D-Link</b><br>Unified Services Route                                 | r - DSR-250N                                            | Logged in as: adr<br>Serial: ( | min (ADMIN)   Lanı<br>QBDT123456789   Fi<br>Wiz | guage: English [US] () Logout<br>irmware: 3.11_WW<br>zard System Search ९ |
|-------------------------------------------------------------------------|---------------------------------------------------------|--------------------------------|-------------------------------------------------|---------------------------------------------------------------------------|
| 🙆 Stat                                                                  | us 🛜 Wireless 💻 Network                                 | යි VPN 🔒                       |                                                 | Ç <sup>o</sup> Maintenance                                                |
| his page displays informa<br>evices connected to the r<br>JSB(s) Status | ion about the USB devices connected to the US<br>outer. | B port(s).This page will u     | pdate dynamically                               | to show the status of the USB                                             |
| Description                                                             | U                                                       | SB Port                        |                                                 |                                                                           |
| Status                                                                  | Co                                                      | nnected                        |                                                 |                                                                           |
| Vendor                                                                  | D                                                       | Link Corporation               |                                                 |                                                                           |
| Model                                                                   | D'                                                      | VM-157-C1                      |                                                 |                                                                           |
| Туре                                                                    | M                                                       | bile Internet (3G)             |                                                 |                                                                           |
| Mount Status                                                            | U                                                       | B mounted                      |                                                 |                                                                           |
|                                                                         | Safely Remove US                                        | B1                             |                                                 |                                                                           |

**Step 3.** Go to Network>>Internet>>WAN Settings, and enter all information provided by the ISP (e.g. username and password) for connecting to the Internet. In this example, PPPoE is selected for connecting to the Internet.

**ISP Connection Type:** Choose PPPoE (enter the Username/Password).

Username: Enter the username provided by your ISP.

Password: Enter the password provided by your ISP.

| IPv4 WAN Settings                |                                                                                                    |
|----------------------------------|----------------------------------------------------------------------------------------------------|
| WAN Setup                        |                                                                                                    |
| Connection Type                  | PPPoE (Username/Passw 🔻                                                                                                    |
| Enable VLAN Tag                  | OFF                                                                                                    |
| PPPoE Profile Configuration      |                                                                                                    |
| Address Mode                     | Oynamic IP Static IP                                                                                                    |
| User Name                        | dlink                                                                                                    |
| Password                         |                                                                                                    |
| Service                          | Optional                                                                                                    |
| Authentication Type              | Auto-negotiate 🔻                                                                                                    |
| Reconnect Mode                   | Always On On Demand On Demand |
| Domain Name System (DNS) Servers |                                                                                                    |
| DNS Server Source                | Get Dynamically from ISP O Use These DNS Servers                                                                                                    |
| MAC Address                      |                                                                                                    |
| MAC Address Source               | ● Use Default MAC   ○ Clone your PC's MAC   ○ Use this MAC                                                                                                    |
| Port Setup                       |                                                                                                    |
| MTU Size                         | Default  O Custom Custom                                                                                                    |
| Port Speed                       | Auto Sense V                                                                                                    |
|                                  | Save Cancel                                                                                                    |
|                                  |                                                                                                    |

Step 4. Go to Network>>Internet>>Rollover WAN Settings, and configure all ISP provided information for 3G

connections.

| Rollover WAN (Mobile Internet)   |                                                                                                    |
|----------------------------------|----------------------------------------------------------------------------------------------------|
| Reconnect Mode                   | Always On On Demand                                                                                                    |
| Mobile Internet Connection Type  |                                                                                                    |
| User Name                        | Optional                                                                                                    |
| Password                         | Optional                                                                                                    |
| Dial-In Number                   | *99#                                                                                                    |
| Authentication Protocol          | None                                                                                                    |
| APN Required                     | ON III                                                                                                    |
| APN                              | wap.isp.com                                                                                                    |
| Domain Name System (DNS) Servers |                                                                                                    |
| DNS Server Source                | ● Get Dynamically from ISP     ○ Use These DNS Servers                                                                                                    |
| Port Setup                       |                                                                                                    |
| MTU Size                         | Default  Custom Custom C |
|                                  | Save Cancel                                                                                                    |

#### **Step 5**. Go to Setup>>Internet Settings>>WAN mode:

Select Auto-Rollover Using WAN Port from the drop-down menu, and click Save.

| (AN Mode Setup              |                                          |  |
|-----------------------------|------------------------------------------|--|
| WAN Mode                    | Auto-Rollover using WAN V                |  |
| uto-Rollover using WAN port |                                          |  |
| WAN health check            | WAN DNS Servers T                        |  |
| Retry Interval is           | 30 [Default: 30, Range: 5 - 999] Seconds |  |
| Failover After              | 4 [Default: 4, Range: 2 - 999] Failures  |  |
|                             |                                          |  |
|                             | Save                                     |  |

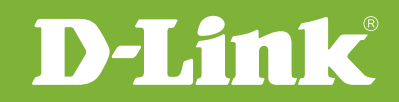

# Visit our website for more information www.dlink.com

D-Link, D-Link logo, D-Link sub brand logos and D-Link product trademarks are trademarks or registered trademarks of D-Link Corporation and its subsidiaries. All other third party marks mentioned herein are trademarks of the respective owners.

Copyright © 2017 D-Link Corporation. All Rights Reserved.